## 关于武汉轻工大学成人高等教育

## 2021 年下半年期末考试及补考的通知

#### 各函授站:

为做好本学期期末考试及补考的工作,确保考试严格、规范、 公正地进行,现将有关安排通知如下:

一、考试时间安排

考试时间定于 2021 年 12 月 20 日—2022 年 1 月 10 日。 考试内容

1、对于 20 级:

(1)、第3学期通过线上考试的学生,期末成绩低于40分的可以参加补考,期末成绩高于40分,但总评成绩低于60分的,只需继续进行网络学习。

(2)、第4学期通过线上考试的学生,平时总成绩大于40分才能进行 期末考试。

(3)、全部进行线下考试的学生,请站点做好网课学习通知,学生每门课的成绩以总评成绩是否合格为准(总评成绩 60 分为合格)。

#### 2、对于 21 级: (考试中采用人脸识别)

(1)、第1学期期末成绩低于40分的可以参加补考,期末成绩高于40

分,但总评成绩低于 60 分的,只需继续进行网络学习。

(2)、第2学期平时总成绩大于40分才能进行期末考试。

操作步骤见附件:

武汉轻工大学继续教育学院 2021 年 12 月 18 日 附件:

## 线上期末考试和补考操作指南及注意事项

注意事项:

<mark>1、采取人脸识别功能的考试,需学生本人参与作答,对于替考的系统将无法通</mark> 过考试,考试前请先复习考前辅导资料

2、可 以 用 电 脑 端 或 者 手 机 端 进 行 考 试 , 电 脑 端 使 用 网 址 www.qingshuxuetang.com/whqg 考试 (建议使用谷歌浏览器); 手机端使用青书 学堂 APP 考试。

3、考试只有一次机会,提交后无法重新作答。

4、学生应避免在 APP 端和网页端同时答同一份试卷, 否则系统不会保存答案。

5、在电脑 web 端答题的时候,也只能打开一个考试界面,打开多个会不得分。

6、学生的用户名为 whqg+学号 (如 whqg20200001), 20 级原始密

#### 码: 123456; 21 级原始密码为: Wh123456

7、如果遇到最后点"提交"无反应,在考试时间还有的情况下学生自己记下做题答案点击返回,更换浏览器或者登陆端继续考试。
8、考试中若遇到问题,请先联系客服。
售后服务:QQ:800002686
客服热线:4008771770
(上班时间:周一至周五:
上午9:00-11:30,下午1:00到5:30,晚上6:30到9:00;
周六至周日:
上午9:00-11:30,下午1:00到5:30,晚上无客服)

#### 电脑端和手机端 APP 操作流程如下:

一、Web 端考试

1、电脑端登录青书学堂,链接: www.qingshuxuetang.com/whqg

2、点击登录,选择账号密码登录,输入学校提供的账号密码(切记不要自己用 手机号注册)

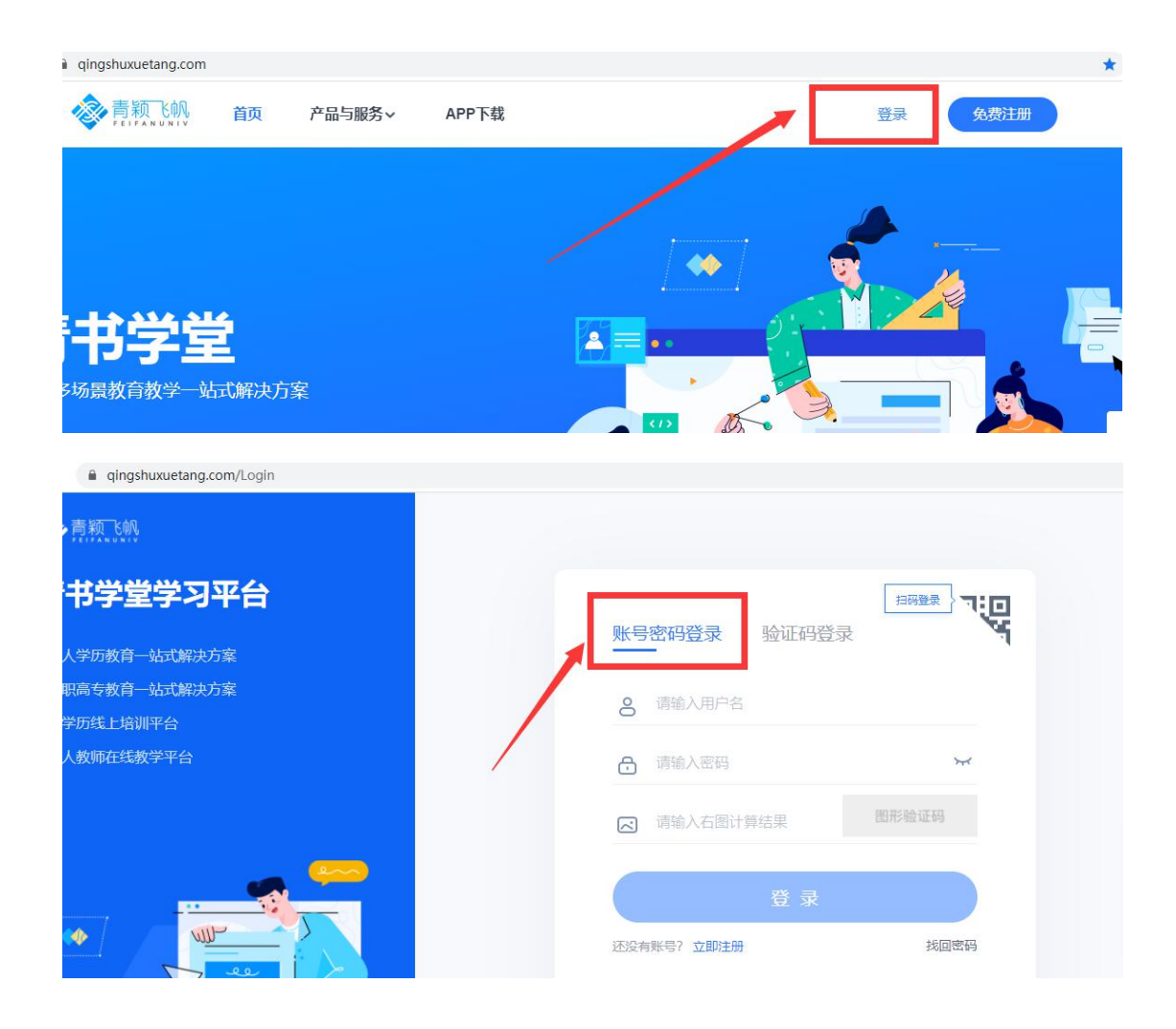

#### 点击"考试安排",找到需要考试的科目,如果需要"人脸识别"的考试会显示

"人脸识别"字样,如不需要的则无,随后点击"进入考试"

| 页 课程学习 考试安排 1 | 毕业管理 学籍异动                              | wubei → 下載A |
|---------------|----------------------------------------|-------------|
| E线期末考试 补考     |                                        |             |
| ■ 第1学期 🕢      |                                        |             |
|               | 测试                                     |             |
| 大学语文(助考)      | 起止日期:2020-05-06 00:00~2020-05-10 00:00 | 进入考试        |
|               | 时长:120分钟 及格分:60分 总分:100分               |             |
|               | 开启人脸识别                                 |             |
|               | 人脸识别测试 Android                         |             |
| 高等数学一(助考)     | 起止日期:2020-04-2916:20~2020-04-3022:50   | 查看答案        |
|               | 时长:100分钟 及格分:60分 总分:100分 成绩:0分         |             |
|               | 开启人脸识别                                 |             |

**进入考试前**,首先仔细阅读"考试须知",查看右上方摄像头情况,如果电脑没 有连接摄像头,则会显示灰屏,红色字提醒"当前无法检测到摄像头,请确保您

# 的摄像头已正确连接,并为当前浏览器开启访问。"而且点击"开始考试",会提示"请先检测抓拍环境",请学生在连接好摄像头。

#### 考试须知

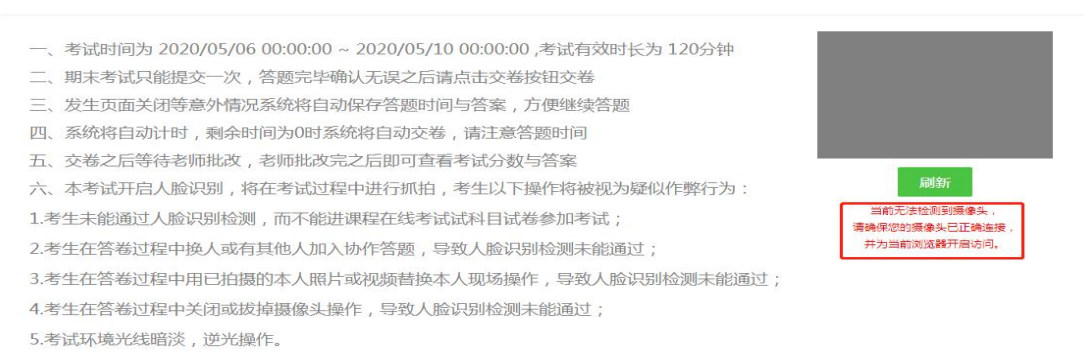

**连接好摄像头后**,请将正脸正对摄像头,确保清晰后点击"开始检测"按钮,当显示"检测通过,请开始考试"后点击"开始考试",在考试过程中会显示"人脸抓拍中"的字样以提示学生考试全程都有可能会抓拍学生照片作为是本人答题的证明。

| 考试须知                                                                                                    |        |
|----------------------------------------------------------------------------------------------------|--------|
| <ul> <li>一、考试时间为 2020/05/06 00:00:00 ~ 2020/05/10 00:00:00,考试有效时长为 120分钟</li> <li>二、期未考试只能提交一次,答题完毕确认无误之后请点击交卷按钮交卷</li> <li>三、发生页面关闭等意外情况系统将自动保存答题时间与答案,方便继续答题</li> <li>四、系统将自动计时,剩余时间为0时系统将自动交卷,请注意答题时间</li> <li>五、交卷之后等待老师批改,老师批改完之后即可查看考试分数与答案</li> <li>六、本考试开启人脸识别,将在考试过程中进行抓拍,考生以下操作将被视为疑似作弊行为:</li> <li>1.考生未能通过人脸识别检测,而不能进课程在线考试试科目试卷参加考试;</li> <li>2.考生在答卷过程中换人或有其他人加入协作答题,导致人脸识别检测未能通过;</li> <li>3.考生在答卷过程中用已拍摄的本人照片或视频替换本人现场操作,导致人脸识别检测未能通过;</li> <li>4.考生在答卷过程中关闭或拔掉摄像头操作,导致人脸识别检测未能通过;</li> <li>5.考试环境光线暗淡,逆光操作。</li> </ul> | 开始检测刷新 |
|                                                                                                    |        |

#### 考试须知 一、考试时间为 2020/05/06 00:00:00 ~ 2020/05/10 00:00:00 ,考试有效时长为 120分钟 二、期末考试只能提交一次,答题完毕确认无误之后请点击交卷按钮交卷 三、发生页面关闭等意外情况系统将自动保存答题时间与答案,方便继续答题 四、系统将自动计时,剩余时间为0时系统将自动交卷,请注意答题时间 五、交卷之后等待老师批改,老师批改完之后即可查看考试分数与答案 检验通过,请开始考试 六、本考试开启人脸识别,将在考试过程中进行抓拍,考生以下操作将被视为疑似作弊行为: 1.考生未能通过人脸识别检测,而不能进课程在线考试试科目试卷参加考试; 2.考生在答卷过程中换人或有其他人加入协作答题,导致人脸识别检测未能通过; 3.考生在答卷过程中用已拍摄的本人照片或视频替换本人现场操作,导致人脸识别检测未能通过; 4.考生在答卷过程中关闭或拔掉摄像头操作,导致人脸识别检测未能通过; 5.考试环境光线暗淡,逆光操作。 青书学堂演示平台 12 课程:数学(文科) 批次专业: 201801-电意专业(专升本) 总时长: 100分钟 剩余时间:98分:15秒 1. (单选题) 计算刚架时,位移法的基本结构是()(本题10.0分) A、超静定较结体系 B、单跨静定梁的集合体 C、单跨超静定梁的集合体 D、静定刚架 人脸识别抓拍中 2. (多选题)并励直流电机的损耗包括()。(本题10.0分) A、定子级组和转子级组的钢耗 B、定子铁心的铁耗 C、机械损耗和杂散损耗 D、转子铁心的铁耗 3. (问答题) 一元一次不等式组的类型(本题10.0分) \* \* 🙈 🙈 🖾 🗔 4. (阅读理解题)集合与集合的关系

二、手机 APP 端考试

学生在手机登录青书学堂 APP 后, 点击屏幕下方"课程", 找到需要考试的科目 (需要考试的科目会显示考试名称以及开考时间), 点击该门课程, 随后点击"课 程考试"

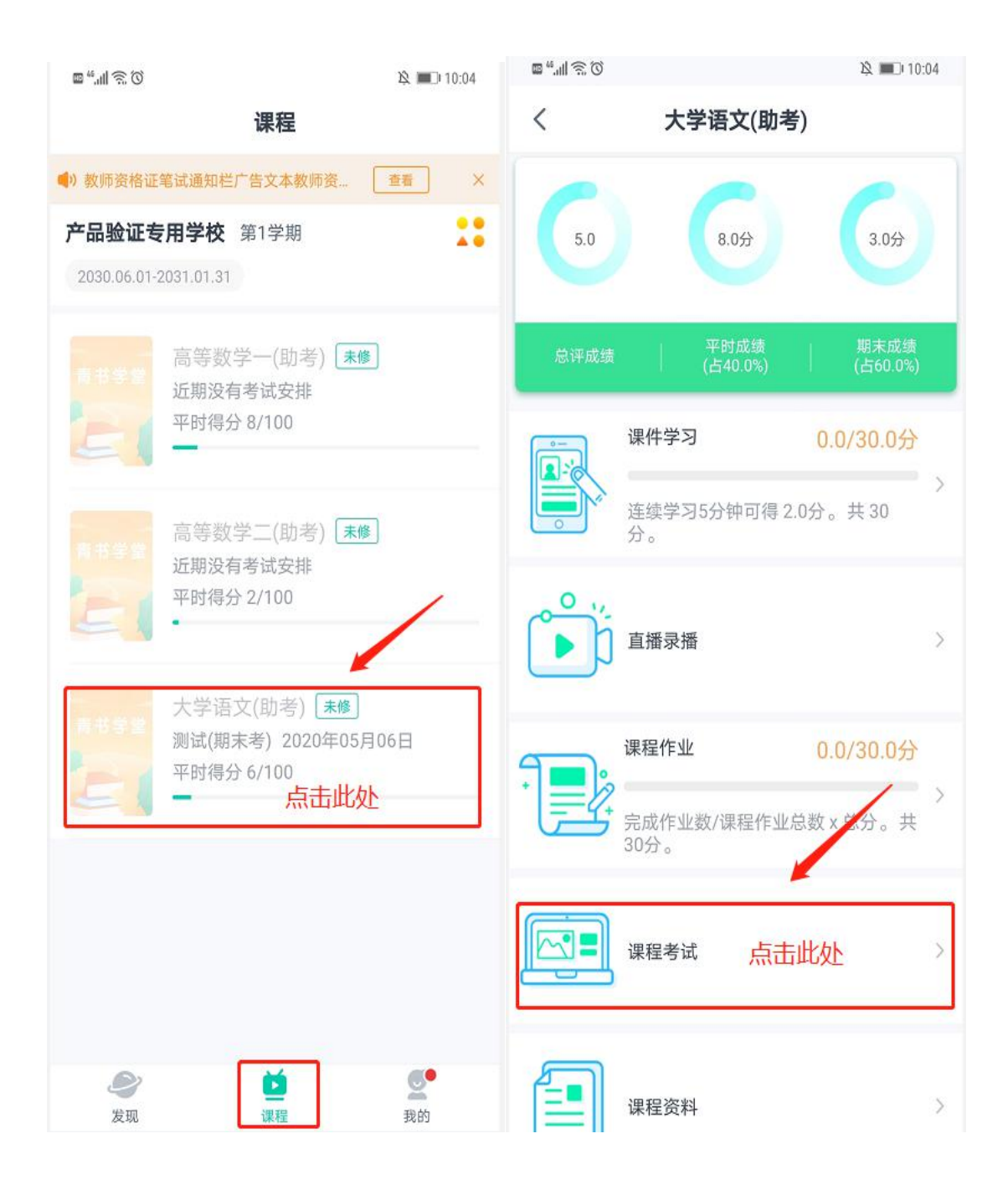

在"课程考试"界面可以看到该门考试显示"人脸识别"字样,说明考试需要人 脸识别,在考试时间内点击进入考试,点击进入考试后手机会提示"是否允许青 书学堂拍摄照片和录制视频",请点击"始终允许"(手机型号不同,提示不同) /也可在手机设置—应用—青书学堂—打开相机权限,否则无法人脸识别功能。 如果手机本来就设置好青书学堂有该权限,则直接进入"人脸识别环境检测"。

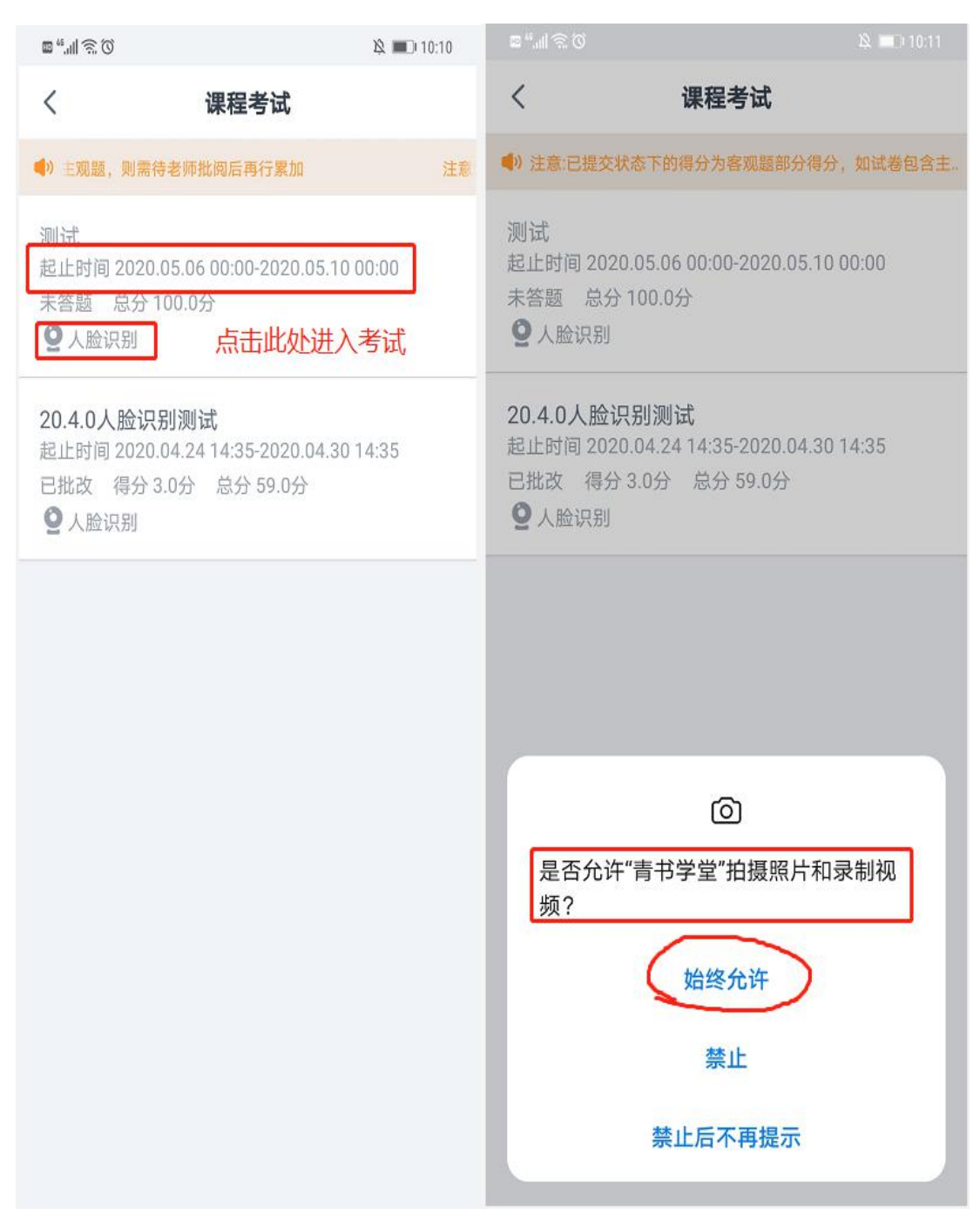

**进入考试前**:需要进入"人脸识别环境检测",点击"去检测",然后请在摄像框 对准自己的正脸,确保头像清晰后点击"开始检测"按钮,出现"检测中"的字 样,若没有对准脸或模糊等情况会提示"请调整摄像头对准正脸的位置",调整 好后请点击"重新检测",检测成功后点击"进入考试",再点击"开始答题",

### 考试过程中: 左上角会显示 "人脸识别抓拍中" 的字样以提示学生考试全程都有

可能会抓拍学生照片作为是本人答题的证明。

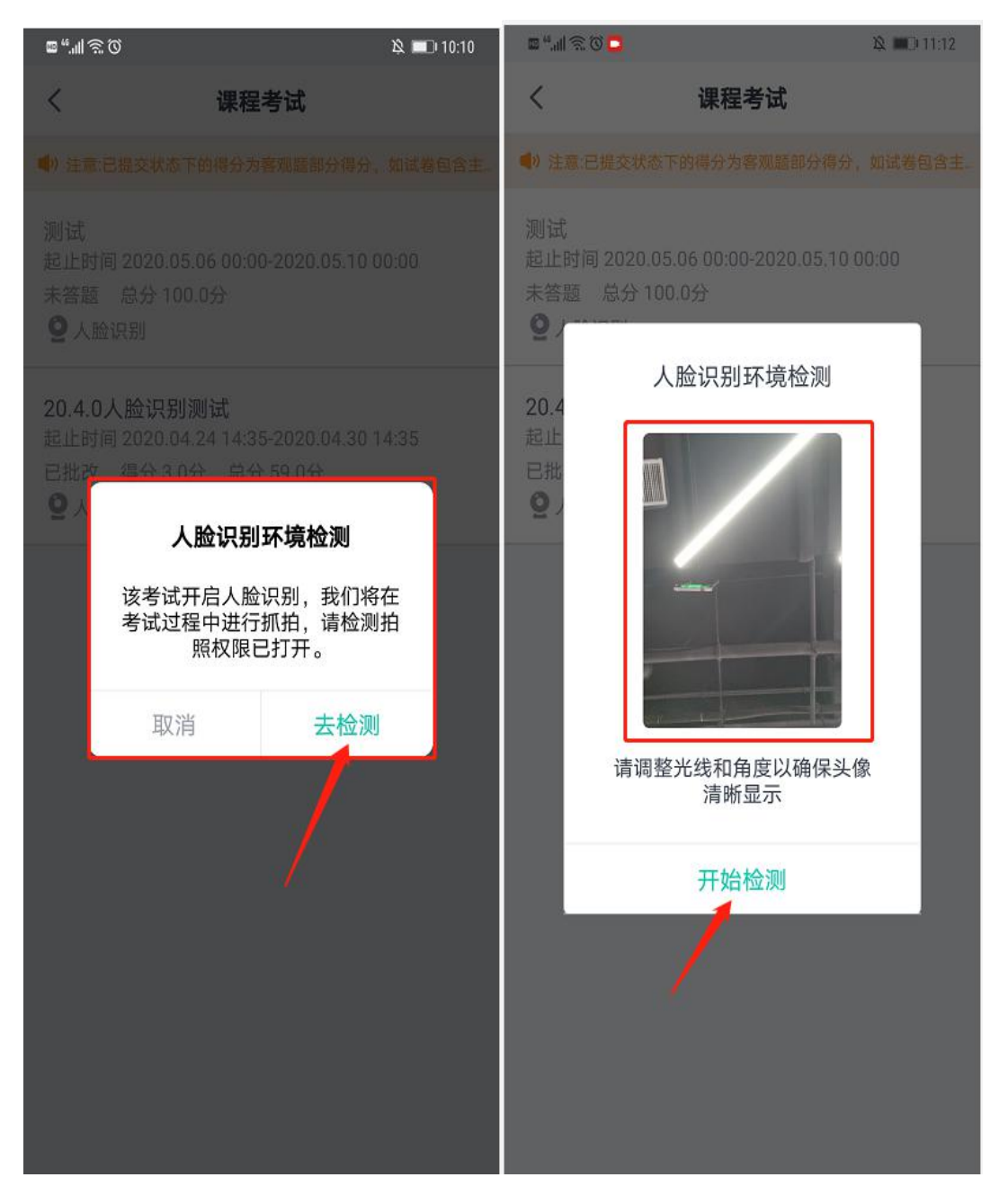

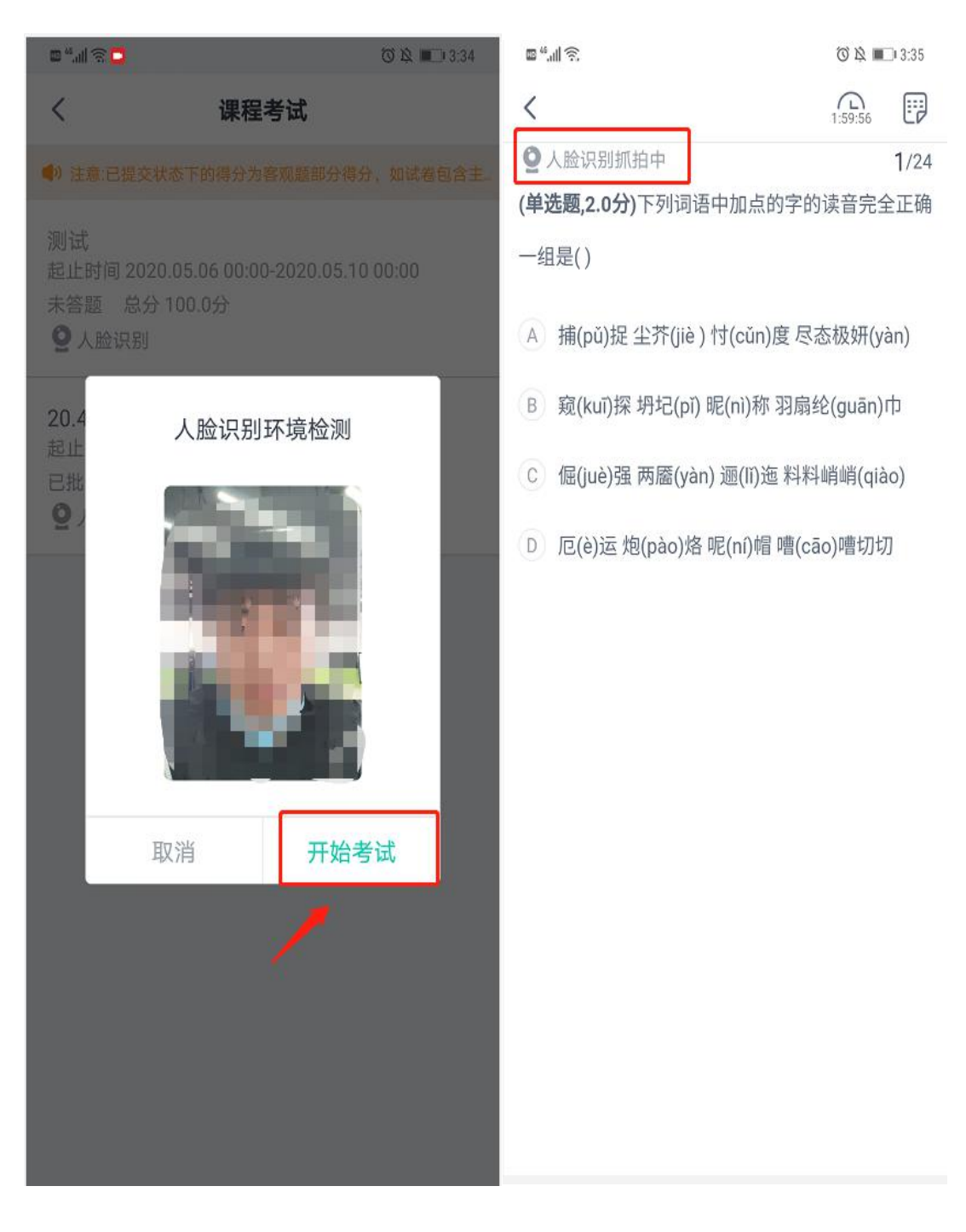

注意:同一设备上、同一次考试,一次检测通过后,保存考试再进入时,无需再 检测。若检测成功后,未点击弹框的开始考试就离开的,下次进入需<mark>再次</mark>检测。

更多关于<u>成人高考</u>、<u>自学考试、网络教育、开放大学</u>相关的问题、请添加<u>湖北成</u> 人高考</u>网老师微信给您详细的解答关于学历相关的问题。